# Supplier User Training Manual –Invoice Automation

This abstract guides Supplier user to login to KOTC Oracle Application and submit Electronic Invoice

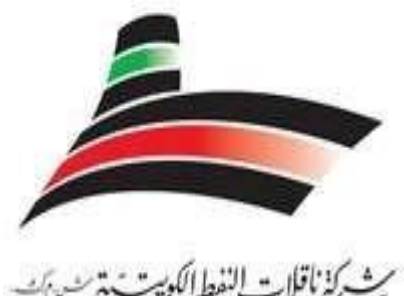

كُنْ نَاقَلُ النَّطُ الكُوسِتَ مُسَرَّكُ لَا نَاقُلُ الكُوسِتَ المُعَلِّ الكُوسِتَ المُعَلِّ الكُوسِتَ المُ

## KUWAIT OIL TANKER COMPANY

(S.A.K)

A Subsidiary of Kuwait Petroleum Corporation

# **KUWAIT**

Invoice Process Initiation – by Supplier User

## Use Only Microsoft Edge browser.

1. Microsoft Edge Version 18.0.

In Default Browser

2. Allow sites to be reloaded in Internet Explorer mode (IE Never )

| Default browser                                                                                                    |              |
|----------------------------------------------------------------------------------------------------|--------------|
| Make Microsoft Edge your default browser                                                                                                    | Make default |
| Internet Explorer compatibility                                                                                                    |              |
| Let Internet Explorer open sites in Microsoft Edge ⑦<br>When browsing in Internet Explorer you can choose to automatically open sites in Microsoft Edge                                     | Never 🗸      |
| Allow sites to be reloaded in Internet Explorer mode (IE mode) ⑦<br>When browsing in Microsoft Edge, if a site requires Internet Explorer for compatibility, you can choose to reload it in | Default 🗸    |
| Explorer mode Internet Explorer mode pages These pages will open in Internet Explorer mode for 30 days from the date you add the page. No pages have been a Explorer mode list yet.         | Add          |

- 3. Pop-ups to be unblocked
- 4. Browser Cache to be cleared

## Settings $\rightarrow$ Privacy, search & Services $\rightarrow$ Clear Browsing Data $\rightarrow$ clear data

| Websites use trackers to collect info about your browsi                                           | ng. Websites may use this info to improve sites and show you conten                                                                                                    | : like |
|---------------------------------------------------------------------------------------------------|----------------------------------------------------------------------------------------------------|--------|
| personalized ads. Some trackers collect and send your Tracking prevention                         | Clear browsing data                                                                                                    |        |
| 🕑 Basic 🔯                                                                                         | Time range                                                                                                    |        |
| Allows most trackers across all sites     Content and ads will likely be     visit                | All time                                                                                                    |        |
| personalized     Con     Sites will work as expected                                              | <ul> <li>Browsing history</li> <li>4 items. Includes autocompletions in the address bar.</li> </ul>                                                                                                    |        |
| Blocks known harmful trackers     Blocks known harmful trackers     Blocks known harmful trackers | Download history                                                                                                    |        |
| Blocked trackers                                                                                  | Cookies and other site data<br>From 3 sites. Signs you out of most sites.                                                                                                    |        |
| View the sites that we ve blocked from tracking you                                               | Cached images and files                                                                                                    |        |
| Allow all trackers on sites you choose                                                            | Frees up less than 5.6 MB. Some sites may load more                                                                                                    |        |
| Always use "Strict" tracking prevention when brow                                                 | Clear browsing data for Internet Explorer mode<br>si<br>Sync is turned off. When you turn on sync, this data will be cleared<br>across all synced devices signed in to c0009@kotc.com.kw. To<br>clear browsing data from this device only sign out first |        |
| Clear browsing data                                                                               | Clear now Cancel                                                                                                    |        |
| clear browsing data                                                                               |                                                                                                    |        |

#### Enter the Oracle User Name and Password> Log In

| котс                                                                         |                                                                                                    |    |  |
|------------------------------------------------------------------------------|----------------------------------------------------------------------------------------------------|----|--|
|                                                                              | User Name Supplier@XXX COM Password Log In Cancel Log In Cancel Register Here Accessibility None  Language English |    |  |
| Copyright (c) 1998, 2021, Oracle and/or its affiliates. All rights reserved. |                                                                                                    | J. |  |

## Select> I Supplier Portal Full Access

| lome                                                                                                    |                                                                                                    |                |              |                 |                       |  |  |
|----------------------------------------------------------------------------------------------------|----------------------------------------------------------------------------------------------------|----------------|--------------|-----------------|-----------------------|--|--|
| TIP You have 969 open notifications in your Worklist. Please use the Workflow Worklis                                                                                                    | to view and respond to your notifications.                                                                 |                |              |                 |                       |  |  |
| ersonalize Table Layout: (topTableLayoutContainer)                                                                                                    |                                                                                                    |                |              |                 |                       |  |  |
| ersonalize "Home Contentiable"                                                                                                    |                                                                                                    |                |              | <b>F</b>        |                       |  |  |
| Personalize "Financial Notifications"                                                                                                    |                                                                                                    |                |              | Favorites       |                       |  |  |
| -inancial Notifications                                                                                                    |                                                                                                    |                |              | Personalize Tab | le Layout: (favorites |  |  |
| Personalize Table: (xxWorkListTbl)                                                                                                    |                                                                                                    |                |              | Perconalize "Ea | vorites"              |  |  |
|                                                                                                    | Full List   •••                                                                                            | I Previous 1 - | 5 🐱 Next 5 🕨 | You have not se | lected any favorites  |  |  |
| Subject 🛆                                                                                                    |                                                                                                    | Sent 💌         | Due 🛆        |                 |                       |  |  |
| Closed Early: RFQ 1118106 (Test 123)                                                                                                    |                                                                                                    | 17-Jan-2023    |              |                 |                       |  |  |
| KOTC OPERATING UNIT - Standard Purchase Order 2023/GAN/0893,0 requires your a                                                                                                    | cceptance                                                                                                  | 02-Jan-2023    |              |                 |                       |  |  |
| KOTC OPERATING UNIT - (NORMAL) - Standard Purchase Order 2023/BND/0772,0 re                                                                                                    | quires your acceptance                                                                                     | 22-Dec-2022    |              |                 |                       |  |  |
| KOTC OPERATING UNIT - (URGENT) - Standard Purchase Order 2023/BAH/0776,0 re                                                                                                    | quires your acceptance                                                                                     | 22-Dec-2022    |              |                 |                       |  |  |
| KOTC OPERATING UNIT - (NORMAL) - Standard Purchase Order 2023/BUR/0769,0 re                                                                                                    | KOTC OPERATING UNIT - (NORMAL) - Standard Purchase Order 2023/BUR/0769 0 requires your accentance 22-Dec-2 |                |              |                 |                       |  |  |
| Table Diagnostics                                                                                                    | quires your acceptance                                                                                     | 22-Dec-2022    |              |                 |                       |  |  |
| Table Diagnostics Navigator Personalize "Navigator" Personalize Table Layout: (region2)                                                                                                    | quires your acceptance                                                                                     | 22-Dec-2022    |              |                 |                       |  |  |
| Table Diagnostics Navigator Personalize "Navigator" Personalize Table Layout: (region2)                                                                                                    | Please celest a responsibility                                                                             | 22-Dec-2022    | Personalize  |                 |                       |  |  |
| Table Diagnostics Navigator Personalize "Navigator" Personalize Table Layout: (region2)                                                                                                    | Please select a responsibility.                                                                            | 22-Dec-2022    | Personalize  |                 |                       |  |  |
| Table Diagnostics Navigator Personalize "Navigator" Personalize Table Layout: (region2)  Sourcing Supplier Portal Full Access Sourcing Supplier regaring Stack Layout: (AppelbigitateEigtStack)                                                                                                    | Please select a responsibility.                                                                            | 22-Dec-2022    | Personalize  |                 |                       |  |  |
| Table Diagnostics         Navigator         Personalize "Navigator"         Personalize Table Layout: (region2)         Image: Sourcing Supplier         Image: Sourcing Supplier         rsonalize Stack Layout: (AppsNavigateFlatStack)                                                          | Please select a responsibility.                                                                            | 22-Dec-2022    | Personalize  |                 |                       |  |  |
| Table Diagnostics Navigator Personalize "Navigator" Personalize Table Layout: (region2)    Sourcing Supplier Portal Full Access Sourcing Supplier Personalize Stack Layout: (AppsNavigateFlatStack) Paged In As SERVICE@DINTEC.CO.KR uhlin kang                                                    | Please select a responsibility.                                                                            | 22-Dec-2022    | Personalize  |                 |                       |  |  |
| Table Diagnostics         Navigator         Personalize "Navigator"         Personalize Table Layout: (region2)         Image: Sourcing Supplier         Personalize Stack Layout: (AppsNavigateFlatStack)         progged In As SERVICE@DINTEC.CO.KR uhjin kang                                   | Please select a responsibility.                                                                            | 22-Dec-2022    | Personalize  |                 |                       |  |  |
| Table Diagnostics         Navigator         Personalize "Navigator"         Personalize Table Layout: (region2)         I supplier Portal Full Access         Sourcing Supplier         ersonalize Stack Layout: (AppsNavigateFlatStack)         ergged In As SERVICE@DINTEC.CO.KR uhjin kang      | Please select a responsibility.                                                                            | 22-Dec-2022    | Personalize  |                 |                       |  |  |
| Table Diagnostics         Navigator         Personalize "Navigator"         Personalize Table Layout: (region2)         Image: Sourcing Supplier         Image: Sourcing Supplier         Image: Image: Stack Layout: (AppsNavigateFlatStack)         Ingged In As SERVICE@DINTEC.CO.KR uhjin kang | Please select a responsibility.                                                                            | 22-Dec-2022    | Personalize  |                 |                       |  |  |

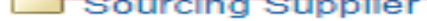

Search for the PO/Contract Number> Press (Go)

| $\equiv KOTC$ iSupplier Portal                                         | <b>î</b> *     |
|------------------------------------------------------------------------|----------------|
| Supplier Home Orders Shipments Planning Finance Product Administration |                |
| Search PO Number V 2023/GAN/0893 Go                                    |                |
| Personalize "Home Page Top Container"                                  |                |
| Personalize "Home Page Centre Column"                                  | Personaliz     |
| Notifications                                                          | Plannir        |
| Personalize "Notifications"                                            | Forec:         |
| Personalize "Notifications"                                            | Il List Orders |
| •••                                                                    | Agree          |
| Subject Date 🛆                                                         | Purch          |

## OR

Select Orders (Tab)> enter the (PO/Contract) Number> Press (GO)

| $\equiv KOTC_{iSupplier Portal}$                                                                                                    | â |
|----------------------------------------------------------------------------------------------------|---|
| Supplier Home Orders Shipments Planning Finance Product Administration                                                                                                    |   |
| Purchase Orders Work Orders Agreements View Requests Purchase History Work Confirmations RFQ Deliverables Timecards                                                                                    |   |
| Supplier Home >                                                                                                    |   |
| Purchase Orders                                                                                                    |   |
| Personalize Stack Layout: (SupplierRN)                                                                                                    |   |
| Advanced Search                                                                                                    |   |
| Personalize "Advanced Search"<br>Personalize Query: (QueryRN)<br>Personalize Advanced Search: (AdvSearchRN)<br>Specify parameters and values to filter the data that is displayed in your results set. |   |
| Match  All  Any                                                                                                    |   |
| PO Number is 🗸 🚺                                                                                                    |   |
| Document Type is 🗸                                                                                                    |   |
| Order Date is (17-Jan-2023)                                                                                                    |   |
| Buyer is 🗸 🔟 🦉                                                                                                    |   |
| Go Clear Add Another Buyer V Add                                                                                                    |   |

#### Select PO>Press (Upload Invoice)

| ■ KO]                                                                                             |                                                      | blier Portal                               |                  |                    |                  |           |  | î | ★ |  |
|---------------------------------------------------------------------------------------------------|------------------------------------------------------|--------------------------------------------|------------------|--------------------|------------------|-----------|--|---|---|--|
| supplier Home Orders                                                                              | Shipments Pla                                        | anning Finance Product Ad                  | dministration    |                    |                  |           |  |   |   |  |
| Purchase Orders V                                                                                 | Vork Orders Ag                                       | reements View Requests F                   | Purchase History | Work Confirmations | RFQ Deliverables | Timecards |  |   |   |  |
| Supplier Home > Purchase Order                                                                    | rs                                                   |                                            |                  |                    |                  |           |  |   |   |  |
| Personalize Stack Layou                                                                           | t: (SupplierRN)                                      |                                            |                  |                    |                  |           |  |   |   |  |
| Advanced Search                                                                                   | 1                                                    |                                            |                  |                    |                  |           |  |   |   |  |
| Personalize Query: (Que<br>Personalize Advanced Sr<br>Specify parameters and i<br>Match  All  Any | ryRN)<br>earch: (AdvSearch<br>values to filter the o | RN)<br>Jata that is displayed in your resu | lts set.         |                    |                  |           |  |   |   |  |
| PO Number                                                                                         | is                                                   | ✓ 2023/GAN/0893                            |                  |                    |                  |           |  |   |   |  |
| Document Type                                                                                     | is                                                   | ~                                          | ∆ Q              |                    |                  |           |  |   |   |  |
| Order Date                                                                                        | is                                                   | 🗙 (17-Jan-2023)                            |                  |                    |                  |           |  |   |   |  |
| Buyer                                                                                             | is                                                   | ~                                          | <u>&gt;</u> Q    |                    |                  |           |  |   |   |  |
|                                                                                                   | Go Clear                                             | Add Another Buver                          |                  | Add.               |                  |           |  |   |   |  |

| Personalize "PO | ) Summary"  |      |                                  |                       |                                    |                      |          |         |          |                       |
|-----------------|-------------|------|----------------------------------|-----------------------|------------------------------------|----------------------|----------|---------|----------|-----------------------|
| Select Order:   | Acknowledge | Requ | lest Cancellation Request Change | s View Change History | Upload Invoice                     |                      |          |         |          |                       |
| Select PO Nu    | mber 🛆      | Rev  | Operating Unit                   | Document Type         | Description                        | Order Date 🛆         | Currency | Amount  | Status   | Change Request Status |
| 0 2023/G        | AN/0893     | 0    | KOTC OPERATING UNIT              | Standard PO           | Electrical spares for E/R and Deck | 02-Jan-2023 10:06:34 | USD      | 3260.47 | Accepted |                       |
| Table Diagnos   | stics       |      |                                  |                       |                                    |                      |          |         |          |                       |

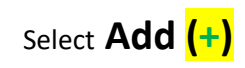

| Supplier Home Orders Shipments Planning Finance Product Administration                                                                                                    |
|----------------------------------------------------------------------------------------------------|
| Purchase Orders Vork Orders Agreements View Requests Purchase History Work Confirmations RFQ Deliverables Timecards                                                                                                    |
| Supplier Home >                                                                                                    |
| All Suppliers / Contractors / Service Providers are kindly requested to comply to the following:-                                                                                                    |
| 1- To submit the invoices as per Term & Condition of the Contract for the work/ Services/ supply Carried out during the contract validity & not later than 45 days after contract expiry.                                                 |
| 2- Not to accept any services/ work/ Supply requests provided from your end after the expiry of a contract validity. accordingly, KOTC will not be responsible for any requests not as per a valid contract.                              |
|                                                                                                    |
| يرجى من السادة الموردين/ المقاولين/ مقدمي الخدمات الافترام و. الحرص على ما يلي بيانه:                                                                                                    |
| 1- العمل على تقديم الفواتير المنطقة بالعقود وفقا لشروط و احكام العقد بما يتماشى مع نطاق الاعمال و المواصفات الفنية المطلوبة و الواردة بالعقد على أن يتم تقديم الفواتير خلال فترة سريان العقد و يعدة أقصاها 45 يوم يعد النتهاء مدة العقد . |
| 2- عدم قبول أية اعمال توكل البكم بعد انتهاء فترة سريان العقد حيث ان شركة ناقلات النفط الكويتية غير مسؤولة عن دفع اي فواتير ليست بموجب عقود.                                                                                               |
| PO Number 2023/GAN/0893<br>Quotation Created By SERVICE@DINTEC.CO.KR<br>PO Amount 3260.47 USD<br>Processed Invoice Amount 0 USD<br>Pending Electronic Invoice Amount 0 USD<br>Invoice Details                                             |
| Personalize "Invoice Details" Invoice Number<br>Invoice Date<br>Invoice Status<br>Invoice Status                                                                                                    |
| Personalize Advanced Table: (invoiceDtIsAdvTbl)                                                                                                    |
| Save Remove Invoice Submit                                                                                                    |
| Select Invoice Date Invoice Number Invoice Amount Currency Notes to KOTC Attachments Status Return Reason From KOTC Final Invoice Payment Bank Account                                                                                    |
| Table Diagnostics<br>Export<br>Diagnostic Console                                                                                                    |

#### Enter the Invoice Details:

- Select Invoice date
- Enter Invoice Number
- Enter Invoice Amount
- Enter Note to KOTC (Optional)
- Select Final Invoice (Partial Or Final)
- Select the Bank Account

| KOTC iSupplier Portal                                                                                                    |
|----------------------------------------------------------------------------------------------------|
| Dier Home Orders Shipments Planning Finance Product Administration                                                                                                    |
| rchase Orders Work Orders Agreements View Requests Purchase History Work Confirmations RFQ Deliverables Timecards                                                                                                    |
| pplier Home >                                                                                                    |
| Suppliers / Contractors / Service Providers are kindly requested to comply to the following:-                                                                                                    |
| To submit the invoices as per Term & Condition of the Contract for the work/ Services/ supply Carried out during the contract validity & not later than 45 days after contract expiry.                                                |
| Not to accept any services/ work/ Supply requests provided from your end after the expiry of a contract validity. accordingly, KOTC will not be responsible for any requests not as per a valid contract.                             |
|                                                                                                    |
| هي من السادة الموردين/ المقامي الخدمات الالتزام و. الحرص على ما يلي بيانه:-                                                                                                    |
| العمل على تقديم الفواتير المنطقة بالعقود وفقا لشروط و احكام العقد بما يتماشى مع نطاق الاعمل و المواصفات الفنية المطلوبية و الواردة بالعقد على أن يتم تقديم الفواتير خلال فترة سريان العقد و يمدة أقصاها 25 يوم بعد انتهاء مدة العقد . |
| ، عم قبول أية اعمال توكل إليكم بعد انتهاء فترة سريان العقد حيث ان شركة نقلات النفط الكوينية خير. مسؤولة عن دفع اي فواتير ليست بموجب عقود.                                                                                             |
| Number 2023/GAN/0893                                                                                                    |
| otation Created By SERVICE@DINTEC.CO.KR                                                                                                    |
| Amount 3260.47 USD                                                                                                    |
| breesed Invoice Amount 0 USD                                                                                                    |
| nding Electronic Invoice Amount UUSD                                                                                                    |
| voice Details                                                                                                    |
| rsonalize "Invoice Details"                                                                                                    |
| Invoice Number                                                                                                    |
|                                                                                                    |
| Invoice Status                                                                                                    |

|         |                                |                |        |                     |          | Clear Search  |          |        |      |                         |               |                      |
|---------|--------------------------------|----------------|--------|---------------------|----------|---------------|----------|--------|------|-------------------------|---------------|----------------------|
| Persona | lize Advanced Table: (invoice) | DtlsAdvTbl)    |        |                     |          |               |          |        |      |                         |               |                      |
| Save    | Remove Invoice                 | Cancel Invoice | Submit | 1 <mark>+-</mark> - |          |               |          |        |      |                         |               |                      |
| Select  | Invoice Date                   | Invoice Number |        | Invoice Amount      | Currency | Notes to KOTC | Attachme | nts St | atus | Return Reason From KOTC | Final Invoice | Payment Bank Account |
| 0       | tigo (                         |                |        |                     | USD      |               | -        | -      |      |                         | ~             | ~                    |

Save Your Work

| Supplier Home Orders Shipments Planning Finance Product Administration                                                                                                    |                                         |                                              |                           |                                                              |
|----------------------------------------------------------------------------------------------------|-----------------------------------------|----------------------------------------------|---------------------------|--------------------------------------------------------------|
| Purchase Orders Work Orders Agreements View Requests Purchase History Work Confirmations RFQ Deliverables Timecards                                                                                                    |                                         |                                              |                           |                                                              |
| Supplier Home >                                                                                                    |                                         |                                              |                           |                                                              |
| 🔐 Confirmation                                                                                                    |                                         |                                              |                           |                                                              |
| Invoices Saved Successfully                                                                                                    |                                         |                                              |                           |                                                              |
| All Suppliers / Contractors / Service Providers are kindly requested to comply to the following:-                                                                                                    |                                         |                                              |                           |                                                              |
| 1- To submit the invoices as per Term & Condition of the Contract for the work/ Services/ supply Carried out during the contract validity & not later than 45 days after contract expiry.                                                                                                    |                                         |                                              |                           |                                                              |
| 2- Not to accept any services/ work/ Supply requests provided from your end after the expiry of a contract validity. accordingly, KOTC will not be responsible for any requests not as per a valid contract validity.                                                                             | ract.                                   |                                              |                           |                                                              |
|                                                                                                    |                                         | رص على ما يلي بيانه:-                        | ي الخدمات الالترّام و. ال | يرجى من السادة الموردين/ المقاولين/ مقدم                     |
| ن يتم تقديم الفواتير خلال فترة سريان العقد و بعدة أقصاها 45 يوم بعد انتهاء مدة العقد .                                                                                                    | الفنية المطلوية و الواردة بالعقد على ار | عقد بما يتماشى مع تطاق الاعمال و المواصفات   | د وفقا لشروط و احكام ا    | <ol> <li>العمل على تقديم الفواتير المتعلقة بالعقو</li> </ol> |
|                                                                                                    | عن دفع اى فواتير ليست بموجب عقود.       | ، ان شركة ناقلات النقط الكوينية غير مسؤولة « | اء قترة سريان العقد حيث   | <li>2- عدم قبول أية اعمال توكل إليكم بعد انتها</li>          |
| PO Number 2023/GAN/0893<br>Quotation Created By SERVICE@DINTEC.CO.KR<br>PO Amount 3260.47 USD<br>Processed Invoice Amount 0 USD<br>Pending Electronic Invoice Amount 0 USD<br>Invoice Details"<br>Personalize "Invoice Details"<br>Invoice Date<br>Invoice Date<br>Invoice Status<br>Clear Search |                                         |                                              |                           |                                                              |
| Personalize Advanced Table: (invoiceDttsAdvTbl)                                                                                                    |                                         |                                              |                           |                                                              |
| Save Remove Invoice Cancel Invoice Submit   + ···                                                                                                    |                                         |                                              |                           |                                                              |
| Select Invoice Date Invoice Number Invoice Amount Currency Notes to KOTC                                                                                                    | Attachments Status                      | Return Reason From KOTC                      | Final Invoice             | Payment Bank Account                                         |
| Test Ovale                                                                                                    |                                         |                                              | Partial 🗸                 |                                                              |
| 17-Jan-2023      16 Test123     10 USD     Test Cycle                                                                                                    | <b>, +</b>                              |                                              |                           |                                                              |

Select the Attachment Button (+)

| Supplier Home Orders Shipm                                                                                                    | ents Planning Finance Product       | Administration                      |                                               |                                                                                        |                                |                                                     |                             |
|----------------------------------------------------------------------------------------------------|-------------------------------------|-------------------------------------|-----------------------------------------------|----------------------------------------------------------------------------------------|--------------------------------|-----------------------------------------------------|-----------------------------|
| Purchase Orders Work Orde                                                                                                    | Agreements View Requests            | Purchase History Work Confirm       | mations RFQ                                   | Deliverables Timecards                                                                 |                                |                                                     |                             |
| Supplier Home >                                                                                                    |                                     |                                     |                                               |                                                                                        |                                |                                                     |                             |
| Confirmation                                                                                                    |                                     |                                     |                                               |                                                                                        |                                |                                                     |                             |
| Invoices Saved Successfully                                                                                                    |                                     |                                     |                                               |                                                                                        |                                |                                                     |                             |
| All Suppliers / Contractors / Ser                                                                                                    | vice Providers are kindly requested | to comply to the following:-        |                                               |                                                                                        |                                |                                                     |                             |
| 1- To submit the invoices as pe                                                                                                    | Term & Condition of the Contract fo | or the work/ Services/ supply Carri | ed out during the                             | e contract validity & not later than 45 days after contract expiry.                    |                                |                                                     |                             |
| 2- Not to accept any services/ w                                                                                                    | ork/ Supply requests provided from  | your end after the expiry of a con  | tract validity. acc                           | ordingly, KOTC will not be responsible for any requests not as per a valid con         | tract.                         |                                                     |                             |
|                                                                                                    |                                     |                                     |                                               |                                                                                        |                                | رص على ما يلي بيانه:-                               | دمي القدمات الألترّام و الم |
|                                                                                                    |                                     |                                     |                                               | ن يتم تقديم الفواتير خلال فترة سريان العقد و بمدة أقصاها 45 يوم بعد انتهاء مدة العقد . | مطلوية و الواردة بالعقد على از | عقد يما يتماشى مع نطاق الاعمال و المواصفات الفنية ا | نود وفقا لشروط و احكام ال   |
|                                                                                                    |                                     |                                     |                                               |                                                                                        | م. قدائير أيست بمدحت عقدد      | الد شركة تاقلات الثقط الكميتية غرر مسخملة عد دقم ا  | ماء قترة سريان العقد حيث    |
| PO Number 2023/GAN/0893<br>Quotation Created By SERVIC<br>PO Amount 3260.47 USD<br>Processed Invoice Amount 01<br>Pending Electronic Invoice Amo<br>Invoice Details | E@DINTEC.CO.KR<br>JSD<br>unt 0 USD  |                                     |                                               |                                                                                        | -                              | -                                                   |                             |
| Personalize "Invoice Details"<br>Personalize Advanced Table: (inv                                                                                                   | iceDtIsAdvTbl)                      |                                     | Invoice Numbe<br>Invoice Dat<br>Invoice Statu | e Clear Search                                                                         |                                |                                                     |                             |
| Save Remove Invoice                                                                                                    | Cancel Invoice Submi                | t   🕂 🚥                             |                                               |                                                                                        |                                |                                                     |                             |
| Select Invoice Date                                                                                                    | Invoice Number                      | Invoice Amount                      | Currency                                      | Notes to KOTC                                                                          | Attachments Statu              | s Return Reason From KOTC                           | Final Invoice               |
| ● 17-Jan-2023 🛤                                                                                                    | Test123                             | 10                                  | USD                                           | Test Cycle                                                                             |                                |                                                     | Partial 🗸                   |

|       | 17-Jdff-2025 | 0 | Testiza | 10 030 |    |  |
|-------|--------------|---|---------|--------|----|--|
|       |              |   |         |        | // |  |
|       |              |   |         |        |    |  |
|       |              |   |         |        |    |  |
| Table | Diagnostics  |   |         |        |    |  |
|       |              |   |         |        |    |  |

Select <mark>(Choose File)</mark>

| Oracle Applications x +                                                                                                    |                                                                                       | - o >                                                                                                    |  |  |  |  |  |  |  |  |  |
|----------------------------------------------------------------------------------------------------|---------------------------------------------------------------------------------------|----------------------------------------------------------------------------------------------------|--|--|--|--|--|--|--|--|--|
| 🔶 🔿 🕼 Not secure   devapps.kotc.com.kw:8080/OA_HTML/OA.jsp?page=/xxkotc/oracle/apps/pos/orders/webui/xxkotcSupplierInvoicesPG&PoReleaseID=&VendorId=539923&PoHeaderId=1409057&PoNum=2023%2FGAN%2F0893&FromSu A 😘 🎓 🗃 🕫 🔹 📲 |                                                                                       |                                                                                                    |  |  |  |  |  |  |  |  |  |
| $\equiv KOTC$ i Supplier Portal                                                                                                    |                                                                                       | 🎓 ★ 🌣 🌲 Logged in As SERVICE@DINTEC.CO.KR 🕛 C                                                                                                    |  |  |  |  |  |  |  |  |  |
| Supplier Home Orders Shipments Planning Finance Product Administration                                                                                                    |                                                                                       |                                                                                                    |  |  |  |  |  |  |  |  |  |
| Purchase Orders Agreements View Requests Purchase History Work Confirmations RFQ Deliverables Timecards                                                                                                    |                                                                                       |                                                                                                    |  |  |  |  |  |  |  |  |  |
| Supplier Home >                                                                                                    |                                                                                       |                                                                                                    |  |  |  |  |  |  |  |  |  |
| Confirmation                                                                                                    |                                                                                       |                                                                                                    |  |  |  |  |  |  |  |  |  |
| Invoices Saved Successfully                                                                                                    |                                                                                       |                                                                                                    |  |  |  |  |  |  |  |  |  |
| All Suppliers / Contractors / Service Providers are kindly requested to comply to the following:-                                                                                                    |                                                                                       |                                                                                                    |  |  |  |  |  |  |  |  |  |
| 1- To submit the invoices as per Term & Condition of the Contract for the work/ Services/ supply Carried out during                                                                                                    | the contract validity & not later than 45 days after contract expiry.                 |                                                                                                    |  |  |  |  |  |  |  |  |  |
| <ol><li>Not to accept any services/ work/ Supply requests provided from your end after the expiry of a contract validity.</li></ol>                                                                                        | accordingly, KOTC will not be responsible for any requests not as per a valid con     | ttract.                                                                                                    |  |  |  |  |  |  |  |  |  |
|                                                                                                    |                                                                                       | يرجى من السادة الموردين/ المقاولين/ مقدمي الخدمات الالتزام و الحرص على ما يلي بينهه:-                                                               |  |  |  |  |  |  |  |  |  |
|                                                                                                    | يتم تقديم الفواتير خلال فترة سريان العقد و. بمدة أقصاها 45 يوم بعد انتهاء مدة العقد . | 1- العمل على تقديم الفواتين المنطقة بالمقود وقفا لشروط و احكام العقد بما يتماشى مع نطاق الاعمال و المواصفات الفنية المطلوبة و الواردة بالعقد على ان |  |  |  |  |  |  |  |  |  |
|                                                                                                    |                                                                                       | 2- عدم قبول أية اعمال توكل إليكم بعد انتهاء قترة سريان العقد حيث ان شركة ناقلات النفط الكويتية غير مسؤولة عن دفع اي قواتير ليست بموجب عقود.         |  |  |  |  |  |  |  |  |  |
| PO Number 2023/GAN/0893<br>Quotation Created By SERVICE@DINTEC.CO.KR<br>PO Amount 3260.47 USD<br>Processed Invoice Amount 0 USD<br>Pending Electronic Invoice Amount 0 USD<br>Invoice Details                              |                                                                                       |                                                                                                    |  |  |  |  |  |  |  |  |  |
| Invoice Nu<br>Invoice                                                                                                    | Date                                                                                  |                                                                                                    |  |  |  |  |  |  |  |  |  |
| Invoice \$                                                                                                    | atus V<br>Clear Search                                                                |                                                                                                    |  |  |  |  |  |  |  |  |  |
| Personalize Advanced Table: (invoiceDtisAdvTbi)                                                                                                    |                                                                                       |                                                                                                    |  |  |  |  |  |  |  |  |  |
| Save Remove Invoice Cancel Invoice Submit   + ···                                                                                                    |                                                                                       | Attackments Status Datum Datum Frank KOTC First Junits Datum Back Assume                                                                            |  |  |  |  |  |  |  |  |  |
| Invoice Date     Invoice Number     Invoice Amount     Currency     17, Iap. 2023     th     Tect123     10     UISD                                                                                                    | Test Cycle                                                                            | Attachments Status Return Reason From KOTC Final Invoice Payment Bank Account                                                                       |  |  |  |  |  |  |  |  |  |
|                                                                                                    |                                                                                       | Add Attachment                                                                                                    |  |  |  |  |  |  |  |  |  |
| Table Diagnostics<br>Export                                                                                                    |                                                                                       | Attachment Type File  Title Description Category From Supplier  File Choose File No file chosen Cancel Add Another Apply                            |  |  |  |  |  |  |  |  |  |
|                                                                                                    |                                                                                       |                                                                                                    |  |  |  |  |  |  |  |  |  |
| Copyright (c) 1998, 2021, Oracle and/or its affiliates. All rights reserved.                                                                                                    |                                                                                       | About this Page Privacy Statement                                                                                                    |  |  |  |  |  |  |  |  |  |

#### Select your File to Upload (Invoice)> Press (Open)

| Supplier Home Orders Shipments Planning Finance Product Administration                                                                                                    |                                                                                           |                                                                                                    |                                                                                                    |                                                                                                    |
|----------------------------------------------------------------------------------------------------|-------------------------------------------------------------------------------------------|----------------------------------------------------------------------------------------------------|----------------------------------------------------------------------------------------------------|----------------------------------------------------------------------------------------------------|
| Purchase Orders Work Orders Agreements View Requests Purchase History Work Confirmations                                                                                                    | RFQ Deliverables Timecards                                                                |                                                                                                    |                                                                                                    |                                                                                                    |
| Supplier Home >                                                                                                    |                                                                                           |                                                                                                    |                                                                                                    |                                                                                                    |
| Confirmation                                                                                                    |                                                                                           |                                                                                                    |                                                                                                    |                                                                                                    |
| Invoices Saved Successfully                                                                                                    |                                                                                           |                                                                                                    |                                                                                                    |                                                                                                    |
| All Suppliers / Contractors / Service Providers are kindly requested to comply to the following:-                                                                                                    |                                                                                           | 😰 Open                                                                                                    | ×                                                                                                    |                                                                                                    |
| 1- To submit the invoices as per Term & Condition of the Contract for the work/ Services/ supply Carried out of                                                                                                    | during the contract validity & not later th                                               | ← → ✓ ↑ □ → This PC → Desktop                                                                                                    | ✓ ♂ Search Desktop                                                                                                    |                                                                                                    |
| 2- Not to accept any services/ work/ Supply requests provided from your end after the expiry of a contract va                                                                                                    | alidity. accordingly, KOTC will not be resp                                               | Organize 🔻 New folder                                                                                                    | <b>■</b> • <b>Ⅲ ?</b>                                                                                                    |                                                                                                    |
| PO Number 2023/GAN/0893<br>Quotation Created By SERVICE@DINTEC.CO.KR<br>PO Amount 3260.47 USD<br>Processed Invoice Amount 0 USD<br>Pending Electronic Invoice Amount 0 USD<br>Invoice Details<br>Personalize "Invoice Details"<br>Invoi<br>In | يوم بعد التهاء مدة العقد .<br>ice Number<br>nvoice Date<br>oice Status<br>Clear<br>Search | <ul> <li>This PC</li> <li>30 Objects</li> <li>Desktop</li> <li>Documents</li> <li>Downloads</li> <li>Music</li> <li>Pictures</li> <li>Videos</li> <li>Local Disk (Ct)</li> <li>DATA (Dt)</li> <li>General (\data-strive)</li> <li>REP (\data-strive)</li> <li>We Invoice Automation - Stronliers SOP</li> </ul> | Microsoft Teams       Go to Invoice         Microsoft Teams       Go to Invoice         Go to Invoice       eAM GBU Asset         Numbers       Numbers         1012023.xlsx       EAM GBU Asset         Numbers       IOI2023.xlsx         FW Work order       OBIEE Reports_M         GBIEE Reports_M       OBIEE Reports_M         Initiation v12.docx       All files (*.*)         Open       Cancel | يرجى من السادة الموردين/ المقاولين/ مقدمي الخدمات الالتزام و. الحرص<br>1- العمل على تقديم الفواتير المتطقة بالعقود وقفا لشروط و. احكام العقد به<br>2- عدم قبول أية اعمال توكل إليكم بعد انتهاء فترة سريان العقد حيث ان ت |
| Personalize Advanced Table: (invoiceDtlsAdvTbl)                                                                                                    |                                                                                           |                                                                                                    | li.                                                                                                    |                                                                                                    |
| Save Remove Invoice Cancel Invoice Submit   + ····                                                                                                    |                                                                                           |                                                                                                    |                                                                                                    |                                                                                                    |
| Select Invoice Date Invoice Number Invoice Amount Curre                                                                                                    | ency Notes to KOTC                                                                        |                                                                                                    | Attachments Status Return Reason From KOTO                                                                                                    | Final Invoice Payment Bank Account                                                                                                    |
| I7-Jan-2023 the Test123 10 USD                                                                                                    | Test Cycle                                                                                | 1                                                                                                    | +                                                                                                    | Partial V 092-073109-56-00015 V                                                                                                    |
|                                                                                                    |                                                                                           |                                                                                                    | Add Attachment                                                                                                    | ×                                                                                                    |
| Table Diagnostics                                                                                                    |                                                                                           |                                                                                                    | Attachment Type File 🗸                                                                                                    |                                                                                                    |

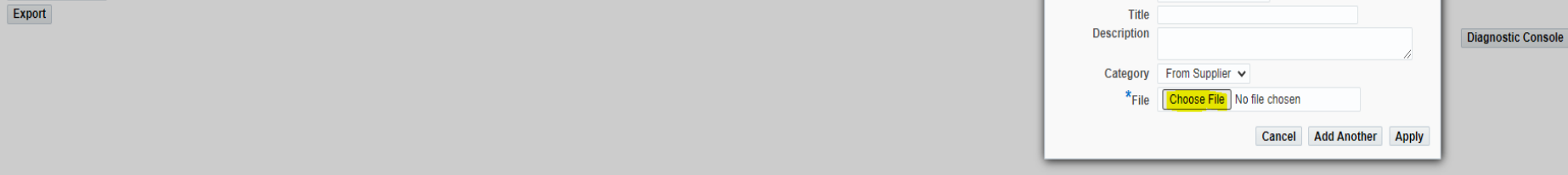

Then Press (Apply) and close

| Supplier Home Orders Shipments Planning Finance Product Administration                                                                                                    |                                               |                                                                                         |                    |                                                                  |                                                                                                    |                                            |               |                               |
|----------------------------------------------------------------------------------------------------|-----------------------------------------------|-----------------------------------------------------------------------------------------|--------------------|------------------------------------------------------------------|----------------------------------------------------------------------------------------------------|--------------------------------------------|---------------|-------------------------------|
| Purchase Orders         Work Orders         Agreements         View Requests         Purchase History                                                                                               | Work Confirmations RFQ                        | Deliverables Timecards                                                                  |                    |                                                                  |                                                                                                    |                                            |               |                               |
| Supplier Home >                                                                                                    |                                               |                                                                                         |                    |                                                                  |                                                                                                    |                                            |               |                               |
| Confirmation                                                                                                    |                                               |                                                                                         |                    |                                                                  |                                                                                                    |                                            |               |                               |
| Invoices Saved Successfully                                                                                                    |                                               |                                                                                         |                    |                                                                  |                                                                                                    |                                            |               |                               |
| All Suppliers / Contractors / Service Providers are kindly requested to comply to the follow                                                                                                    | wing:-                                        |                                                                                         |                    |                                                                  |                                                                                                    |                                            |               |                               |
| 1- To submit the invoices as per Term & Condition of the Contract for the work/ Services/                                                                                                    | supply Carried out during the                 | e contract validity & not later than 45 days after contract expiry.                     |                    |                                                                  |                                                                                                    |                                            |               |                               |
| 2- Not to accept any services/ work/ Supply requests provided from your end after the exp                                                                                                    | piry of a contract validity. acc              | cordingly, KOTC will not be responsible for any requests not as per a valid contr       | ract.              |                                                                  |                                                                                                    |                                            |               |                               |
|                                                                                                    |                                               |                                                                                         |                    |                                                                  |                                                                                                    |                                            |               |                               |
|                                                                                                    |                                               |                                                                                         |                    |                                                                  | لحرص على ما يلي بيانه:-                                                                                                    | مي الخدمات الالتزام و ا                    | مقاولين/ مقد  | جى من السادة الموردين/ الم    |
|                                                                                                    |                                               | ن يتم تقديم الفواتير خلال فترة سريان العقد و. بمدة أقصاها 45 يوم بعد انتهاء مدة العقد . | ياردة بالعقد على ا | راصفات الفنية المطلوية و الو                                     | العقد بما يتماشى مع نطاق الاحمال و. المو                                                                                                    | بد وققا لشروط و احكام                      | متعلقة بالعقو | - العمل على تقديم القواتير ال |
|                                                                                                    |                                               |                                                                                         | ىت بموجب عقود.     | مۇولمة عن دفع اي فواتير ليس                                      | بث ان شركة ناقلات النفط الكويتية غير م                                                                                                    | اء فترة سريان العقد ه                      | ليكم يعد انته | - عدم قبول أية اعمال توكل إ   |
| Quotation Created By SERVICE@DINTEC.CO.KR<br>PO Amount 3260.47 USD<br>Processed Invoice Amount 0 USD<br>Pending Electronic Invoice Amount 0 USD<br>Invoice Details<br>Personalize "Invoice Details" | Invoice Numbe<br>Invoice Dat<br>Invoice Statu | ler<br>te ©o<br>us ✓<br>Clear Search                                                    |                    |                                                                  |                                                                                                    |                                            |               |                               |
| Save Remove Invoice Cancel Invoice Submit   + ···                                                                                                    |                                               |                                                                                         |                    |                                                                  |                                                                                                    |                                            |               |                               |
| Select Invoice Date Invoice Number Invoice Amount                                                                                                    | Currency                                      | Notes to KOTC                                                                           | Attachment         | ts Status Re                                                     | turn Reason From KOTC                                                                                                    | Final Invoice                              | Paymer        | it Bank Account               |
| I17-Jan-2023 the Test123                                                                                                    | 10 USD                                        | Test Cycle                                                                              | +                  |                                                                  |                                                                                                    | Partial 🗸                                  | 092-073       | 3109-56-00015 🗸               |
| Table Diagnostics<br>Export                                                                                                    |                                               |                                                                                         |                    | Add Attachment Type<br>Title<br>Description<br>Category<br>*File | Tile<br>2023-01-17 15:58:49 Invoice Pro<br>2023-01-17 15:58:28 Invoice Pro<br>2023-01-17 15:58:28 Invoice Pro<br>2023-01-17 15:58 Invoice Pro<br>2023-01-17 15:58 Invoice Pro<br>2023-01-17 15:58 Invoice Pro<br>2023-01-17 15:58 Invoice Pro<br>2023-01-17 15:58 Invoice Pro<br>2023-01- | cess Initiation<br>v12.docx<br>Add Another |               | Diagnostic Console            |
|                                                                                                    |                                               |                                                                                         |                    |                                                                  | cuncer                                                                                                    |                                            |               |                               |

### You Must receive the Confirmation Message > Press (OK)

| Supplier Home                                                               | Orders                                                          | Shipments                     | Planning I    | Finance Product   | Administration        |                |                     |                                  |                                                          |                          |                                                   |                                                                       |                                              |
|-----------------------------------------------------------------------------|-----------------------------------------------------------------|-------------------------------|---------------|-------------------|-----------------------|----------------|---------------------|----------------------------------|----------------------------------------------------------|--------------------------|---------------------------------------------------|-----------------------------------------------------------------------|----------------------------------------------|
| Purchase Ord                                                                | ders N                                                          | ork Orders                    | Agreements    | View Requests     | Purchase History      | Work Confi     | irmations RFQ       | Deliverables Timecards           |                                                          |                          |                                                   |                                                                       |                                              |
| Supplier Home                                                               | e >                                                             |                               |               |                   |                       |                |                     |                                  |                                                          |                          |                                                   |                                                                       |                                              |
| All Suppliers                                                               | / Contract                                                      | ors / Service                 | Providers are | kindly requested  | I to comply to the fo | llowing:-      |                     |                                  |                                                          |                          |                                                   |                                                                       |                                              |
| 1- To submit                                                                | the invoice                                                     | es as per Ter                 | m & Conditior | of the Contract f | or the work/ Service  | s/ supply Car  | ried out during t   | ne contract validity & not later | than 45 days after contract expiry.                      |                          |                                                   |                                                                       |                                              |
| 2-Not to acce                                                               | ept any sei                                                     | vices/ work                   | Supply reque  | sts provided fron | n your end after the  | expiry of a co | ntract validity. ac | cordingly, KOTC will not be re   | esponsible for any requests not as per a valid c         | contract.                |                                                   |                                                                       |                                              |
|                                                                             |                                                                 |                               |               |                   |                       |                |                     |                                  |                                                          |                          |                                                   | where the terms                                                       | and the section of the sector                |
|                                                                             |                                                                 |                               |               |                   |                       |                |                     | and the state of the state of    | ar wildi suu san yu san ku saa a na marana.              | an i te anti anti att    | . A H H. A . tah                                  | ن على ما يني بياني.<br>مدارن المربعة قبلة الاعدام ماليدام قات         | معدمي الحدمات الإسرام في الحراة              |
|                                                                             |                                                                 |                               |               |                   |                       |                |                     | بوم يعد النهاء مده العد .        | م تعديم العوالين حدن عدره سريان العد و بمده الصالما 40 م | الواردة بالعد حلي أن يلد | العلية المطلوبة ق                                 | به يماسى مع نصق الاعمال ق المواصفات                                   | تعود وقعا تشروط والمحام العد                 |
|                                                                             |                                                                 |                               |               |                   |                       |                |                     |                                  |                                                          | ليست بموجب عقود.         | ىن دفع اي شواتير ا                                | ، شركة نافلات النقط الكويتية عير مسؤولة -                             | انتهاء فترة سريان العقد هيت از               |
| PO Amount<br>Processed Im<br>Pending Elect<br>Invoice De<br>Personalize "In | 3260.47 U<br>voice Amo<br>ctronic Invo<br>etails<br>nvoice Deta | SD<br>unt 0 USD<br>ice Amount | 0 USD         | x                 |                       |                |                     |                                  |                                                          |                          |                                                   |                                                                       |                                              |
|                                                                             |                                                                 |                               |               |                   |                       |                | Invoice Numb        | ite ta                           |                                                          |                          |                                                   |                                                                       |                                              |
|                                                                             |                                                                 |                               |               |                   |                       |                | Invoice Stat        | us V<br>Clear Search             |                                                          |                          |                                                   |                                                                       |                                              |
| Personalize Ad                                                              | dvanced Ta                                                      | ble: (invoice[                | tisAdvTbl)    |                   |                       |                |                     |                                  |                                                          |                          |                                                   |                                                                       |                                              |
| Save                                                                        | Remove Ir                                                       | nvoice                        | Cancel Invoid | se Subm           | it   🕂 🚥              |                |                     |                                  |                                                          |                          |                                                   |                                                                       |                                              |
| Select Invoi                                                                | ice Date                                                        |                               | Invoice N     | umber             | Invoice Amou          | nt             | Currency            | Notes to KOTC                    |                                                          | Attachments              | Status                                            | Return Reason From KOTC                                               | Final Invoice P                              |
| 17-J                                                                        | lan-2023                                                        | i 💿                           | Test123       |                   |                       | 10             | USD                 | Test Cycle                       |                                                          |                          | 🖻 Confir                                          | nation                                                                | Partial V                                    |
| Table Diagn<br>Export                                                       | nostics                                                         |                               |               |                   |                       |                |                     |                                  |                                                          |                          | Attachment 20:<br>committed; it w<br>transaction. | 23-01-17 16: has been added succ<br>ould be committed when you commit | cessfully but not<br>the rest of the current |

Review the Invoice Details and Select the Invoice Press (Submit)

Select

|                                                                                                    | Â           | *             | •              | <b>1</b>        | Logged In As S         |
|----------------------------------------------------------------------------------------------------|-------------|---------------|----------------|-----------------|------------------------|
| Supplier Home Orders Shipments Planning Finance Product Administration                                                                                                    |             |               |                |                 |                        |
| Purchase Orders Work Orders Agreements View Requests Purchase History Work Confirmations RFQ Deliverables Timecards                                                                                                    |             |               |                |                 |                        |
| Supplier Home >                                                                                                    |             |               |                |                 |                        |
| All Suppliers / Contractors / Service Providers are kindly requested to comply to the following:-                                                                                                    |             |               |                |                 |                        |
| 1- To submit the invoices as per Term & Condition of the Contract for the work/ Services/ supply Carried out during the contract validity & not later than 45 days after contract expiry.                                                                                                    |             |               |                |                 |                        |
| 2- Not to accept any services/ work/ Supply requests provided from your end after the expiry of a contract validity. accordingly, KOTC will not be responsible for any requests not as per a valid contract.                                                                                                    |             |               |                |                 |                        |
|                                                                                                    |             |               |                |                 |                        |
| and the second state of the second state of the se |             |               | با يلي بيانه:- | الحرص على ه     | مي الحدمات الانترام ق  |
| سیه المطنوبه و الوارده یانعد حی آن یم مدین کره سریان العقد و بعده الصاله 45 یوم بعد النهاد .<br>ا                                                                                                    | مواصفات الا | الاحمال و. ال | سی مع نطاق     | العقد يما ينما. | ود وقفا تسروط و الحدام |
| PO Number 2023/GAN/0893<br>Quotation Created By SERVICE@DINTEC.CO.KR<br>PO Amount 3260.47 USD<br>Processed Invoice Amount 0 USD<br>Pending Electronic Invoice Amount 0 USD<br>Invoice Details                                                                                                    |             |               |                |                 |                        |
| Personalize "Invoice Details" Invoice Number Invoice Date Invoice Status Clear Search                                                                                                    |             |               |                |                 |                        |
| Personalize Advanced Table: (invoiceDtisAdvTbl)                                                                                                    |             |               |                |                 |                        |
| Select Invoice Date Invoice Number Invoice Amount Currency Notes to KOTC Attachments Status                                                                                                    | Retu        | ırn Reaso     | on From K      | отс             | Final Invoice          |
| IT-Jan-2023 to Test123                                                                                                    |             |               |                |                 | Partial 🗸              |

## IF you Close and reopen the (PO/Contract) Number again, the Invoice Status is <mark>(SUBMITTED)</mark> TO KOTC

#### Also You can Search Invoice By: (Number/Date/Status)

| Supplier Home                                                                                   | Orders Shipmer                                                                                             | ts Planning Finance              | Product A     | Administration             |                                         |                            |                                             |                                      |                                                |
|-------------------------------------------------------------------------------------------------|----------------------------------------------------------------------------------------------------|----------------------------------|---------------|----------------------------|-----------------------------------------|----------------------------|---------------------------------------------|--------------------------------------|------------------------------------------------|
| Purchase O                                                                                      | rders Work Order                                                                                           | s Agreements View F              | Requests      | Purchase History Wor       | k Confirmations RFC                     | Deliverables Timec         | ards                                        |                                      |                                                |
| All Supplier                                                                                    | s / Contractors / Serv                                                                                     | ice Providers are kindly re      | equested to   | comply to the following    | 1:-                                     |                            |                                             |                                      |                                                |
| 1- To submi                                                                                     | t the invoices as per                                                                                      | Ferm & Condition of the C        | ontract for t | the work/ Services/ supp   | oly Carried out during t                | he contract validity & not | later than 45 days after contract expi      | ry.                                  |                                                |
| 2- Not to ac                                                                                    | cept any services/ wo                                                                                      | rk/ Supply requests provi        | ded from yo   | our end after the expiry o | of a contract validity. a               | ccordingly, KOTC will not  | be responsible for any requests not a       | s per a valid contract.              |                                                |
|                                                                                                 |                                                                                                    |                                  |               |                            |                                         |                            |                                             |                                      | ں على ما يلي بيانه:-                           |
|                                                                                                 |                                                                                                    |                                  |               |                            |                                         | د انتهاء مدة العقد .       | لل فترة سريان العقد و بمدة أقصاها 45 يوم بع | ــــــــــــــــــــــــــــــــــــ | . بما يتماشى مع نطاق الاعمال و المواصفات الفني |
|                                                                                                 |                                                                                                    |                                  |               |                            |                                         |                            |                                             | فعام فواتب لسبت بموجب عقود           | ر شركة ناقلات النفط الكويتية غير مسرولة عن دف  |
| PO Number<br>Quotation C<br>PO Amount<br>Processed I<br>Pending Ele<br>Invoice D<br>Personalize | 2023/GAN/0893<br>reated By SERVICE<br>3260.47 USD<br>nvoice Amount 0 US<br>ctronic Invoice Amou<br>letails | @DINTEC.CO.KR<br>3D<br>nt 10 USD |               |                            | Invoice Num<br>Invoice D<br>Invoice Sta | ber [                      | 2                                           |                                      |                                                |
| Personalize                                                                                     | Advanced Table: (invoi                                                                                     | eDtlsAdvTbl)                     |               |                            |                                         |                            |                                             |                                      |                                                |
| Save                                                                                            | Remove Invoice                                                                                             | Cancel Invoice                   | Submit        | · + ···                    |                                         |                            |                                             |                                      |                                                |
| Select Invo                                                                                     | pice Date                                                                                                  | Invoice Number                   |               | Invoice Amount             | Currency                                | Notes to KOTC              | Attachments Status                          | Return Reason From KOTC              | Final Invoice                                  |
| O 17-J                                                                                          | lan-2023                                                                                                   | Test123                          |               | 10                         | USD                                     | Test Cycle                 |                                             |                                      | Partial                                        |
| Table Diag<br>Export                                                                            | nostics                                                                                                    |                                  |               |                            |                                         |                            |                                             |                                      |                                                |